# Manual Aplicativo Reembolso

Passo a passo para solicitar reembolso no app

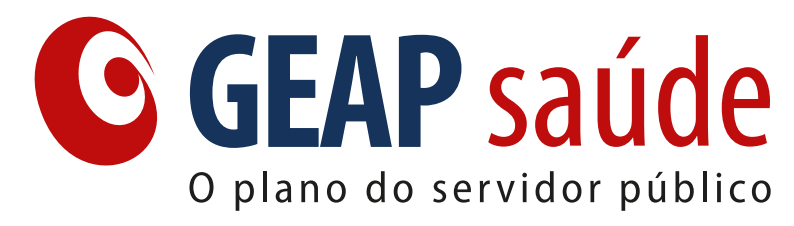

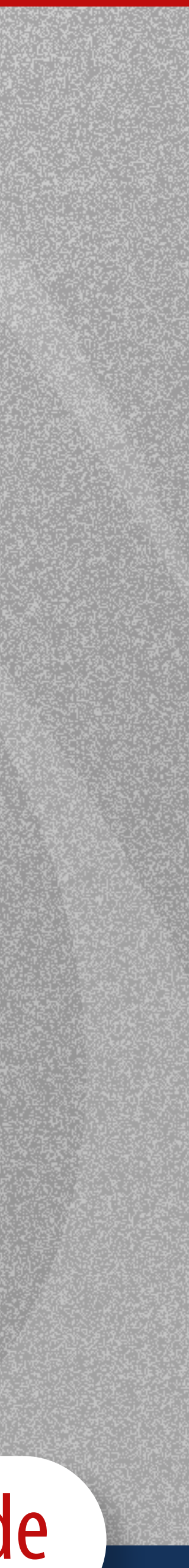

# Solicitação de reembolso

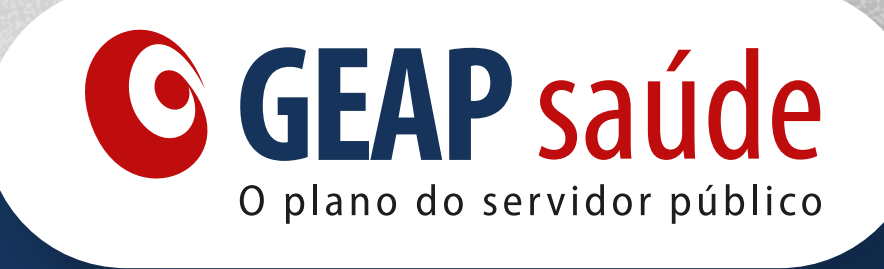

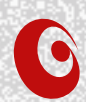

#### **Solicitação de reembolso**

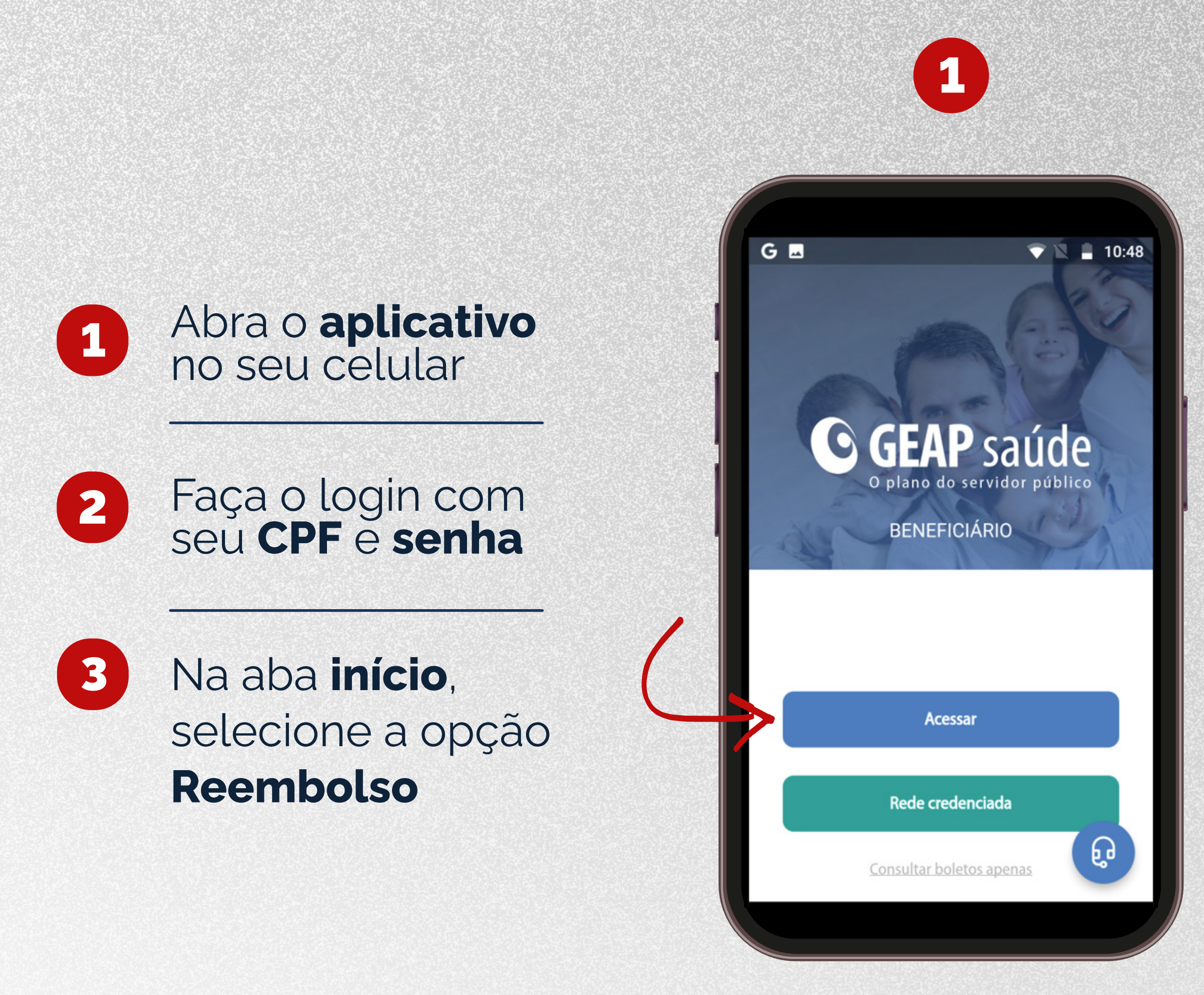

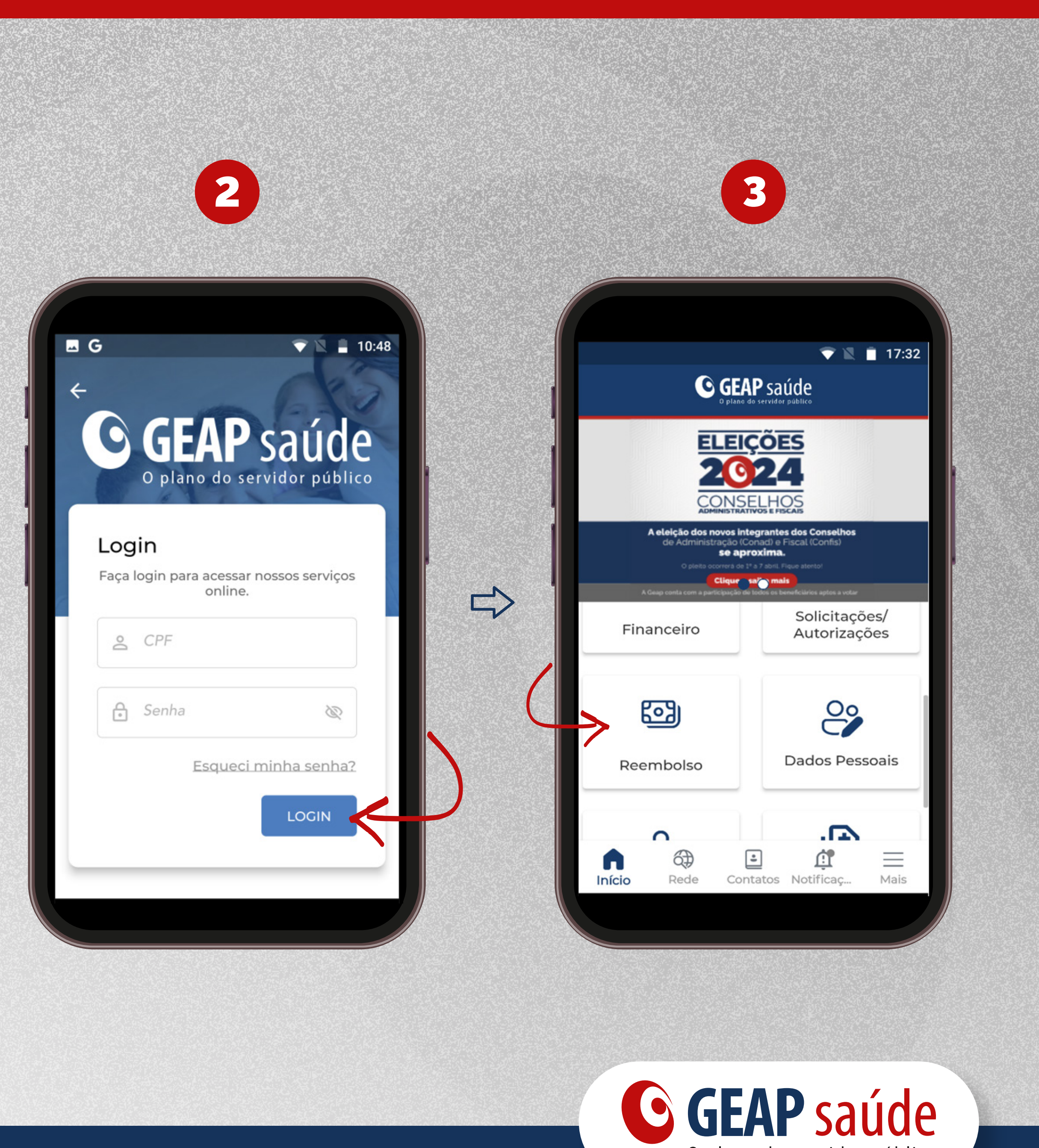

 $\Rightarrow$ 

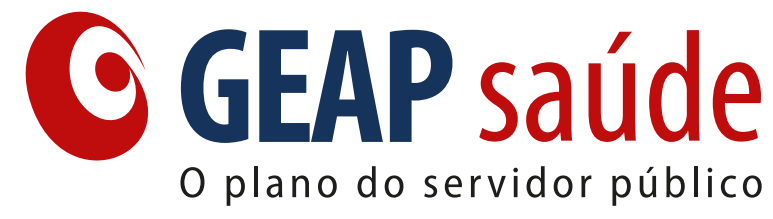

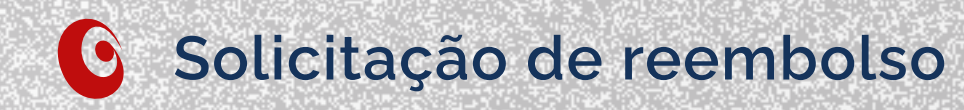

# Clique em Solicitar

Ressaltamos que somente o **próprio beneficiário** poderá solicitar o seu reembolso, com exceção para os dependentes e agregados menores de 18 anos, no qual o titular é responsável pela solicitação via web.

Na solicitação realizada pelo titular para os beneficiários **menores de 18 anos**, você deverá selecionar o **cadastro do beneficiário que realizou o atendimento**.

Para os casos de solicitação de reembolso com apresentação de espólio judicial, procurações e termo de curatela a solicitação deve ser presencial ou via correios.

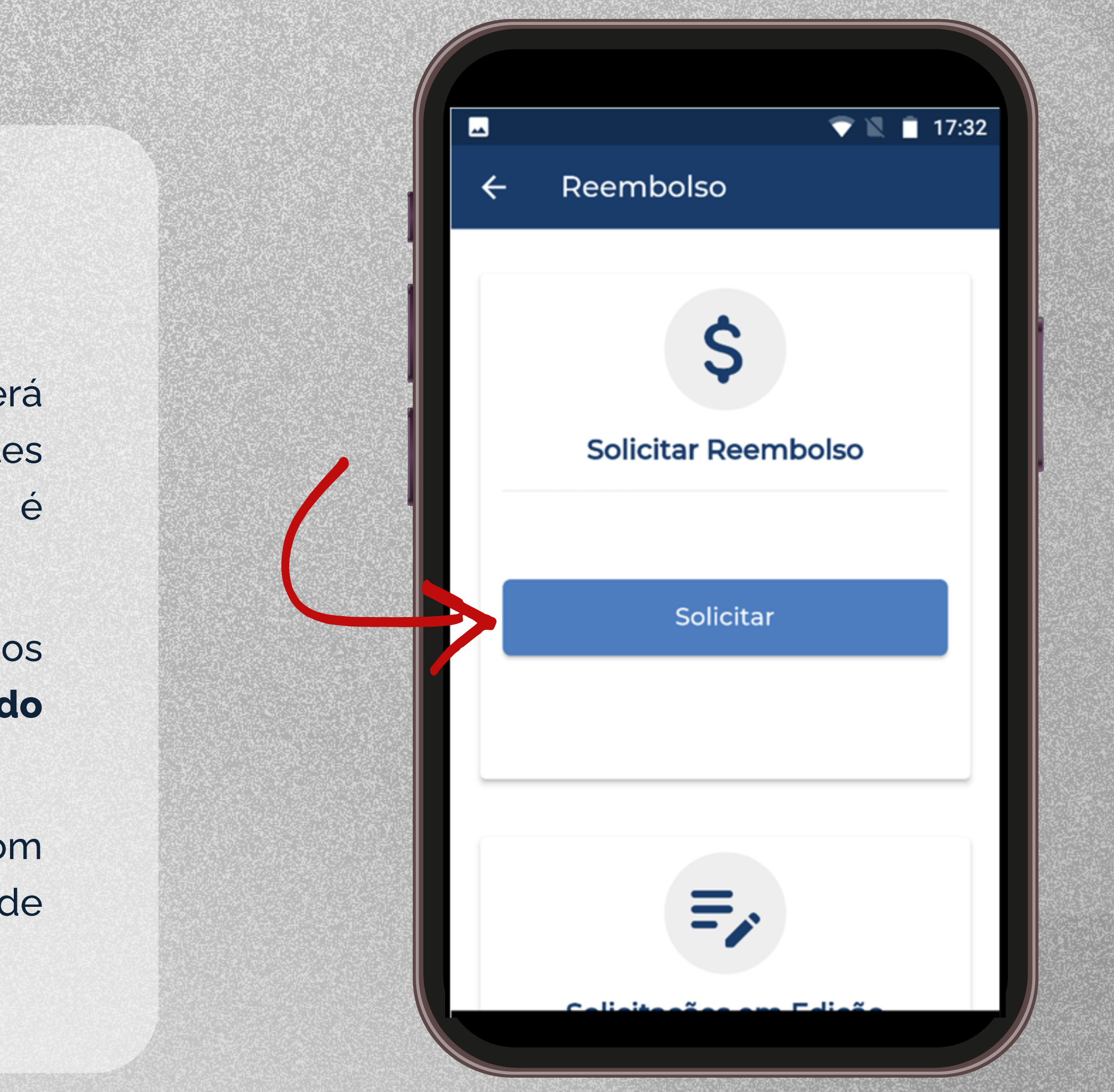

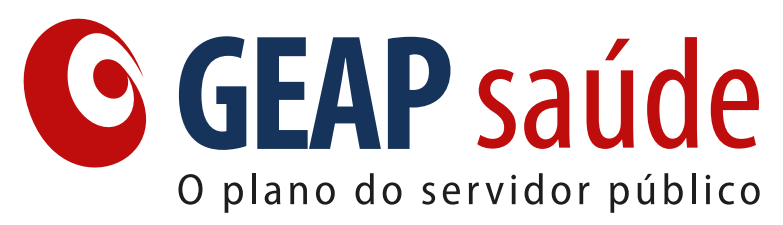

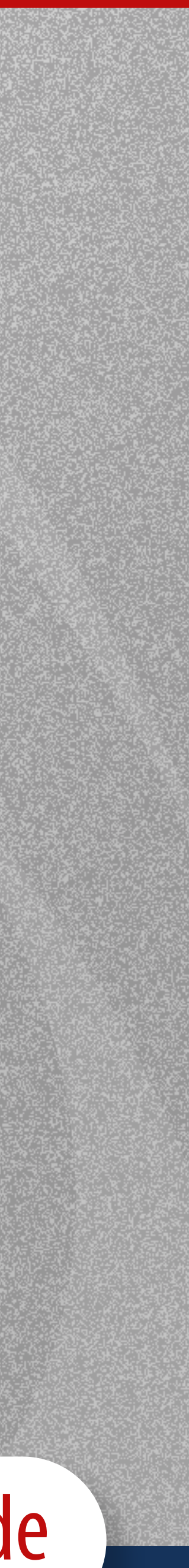

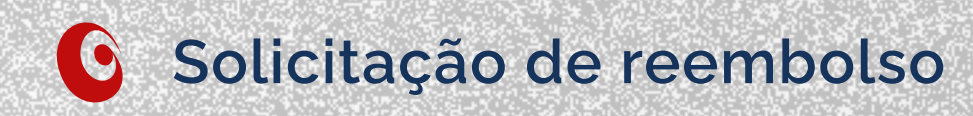

# Selecione o **cadastro** do beneficiário que **realizou o atendimento**

| •       | Ropoficiórios | マ 🖹 🔳 17:39 |
|---------|---------------|-------------|
| +       | Beneficiarios |             |
| Titular |               | <b>&gt;</b> |
|         |               |             |
|         |               |             |
|         |               |             |
|         |               |             |
|         |               |             |
|         |               |             |
|         |               |             |
|         |               |             |
|         |               |             |
|         |               |             |
|         |               |             |
|         |               |             |
|         |               |             |

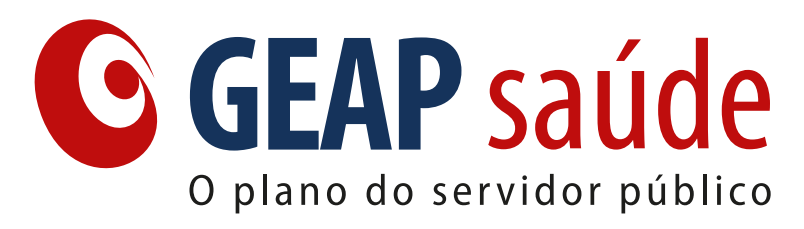

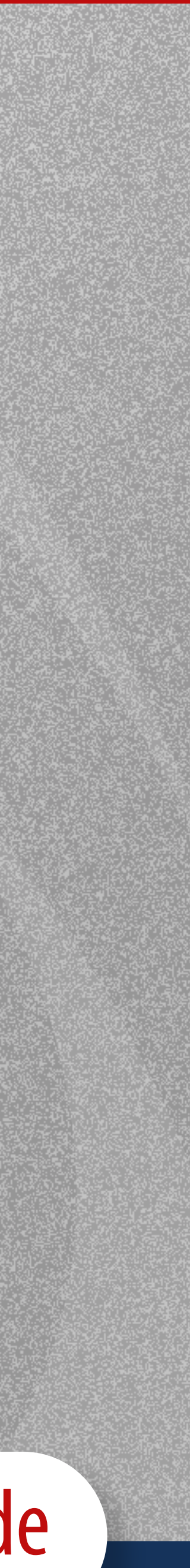

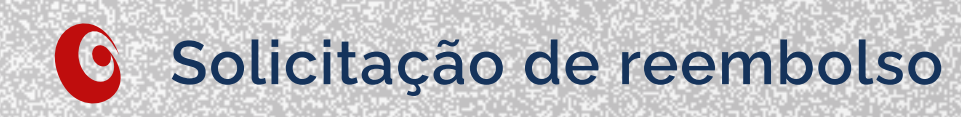

#### Verificar se os dados 1 bancários estão corretos, se estiverem clique em Próximo

#### Caso necessite mudar os 2 dados bancários, clique em Alterar dados bancários

|                      |             |        | 17:33 |
|----------------------|-------------|--------|-------|
| ← Dados do           | Beneficiári | o      |       |
| Beneficiário/Depende | ente        |        |       |
|                      |             |        |       |
| Dado                 | s Bancários |        |       |
| Titular da Conta     |             |        |       |
|                      |             |        | _     |
| CPF do Titular       |             |        |       |
| Banco                |             |        |       |
|                      |             |        |       |
| Agência              |             |        |       |
|                      |             |        |       |
| Alterar Dados Ba     | ancários    | Próxim |       |

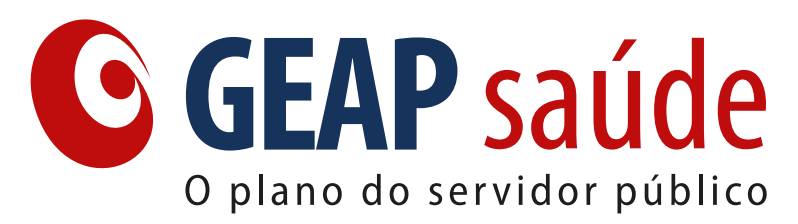

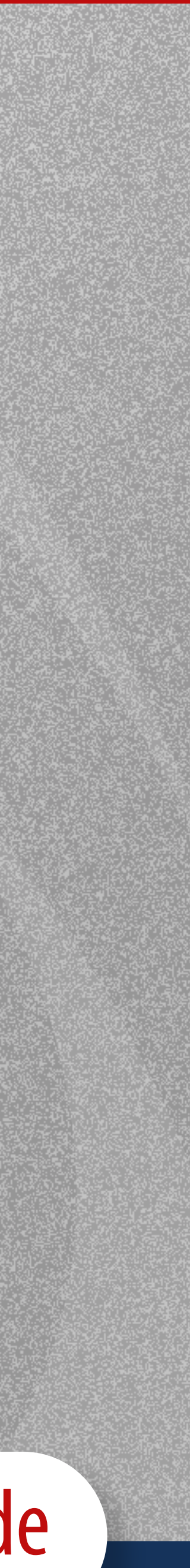

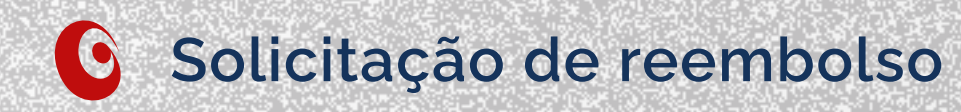

# Insira as informações e clique em Atualizar

dados bancários alterados dev Importante: Os corresponder ao mesmo CPF do beneficiário que realizo atendimento, com exceção dos beneficiários dependentes e agregados menores de 18 anos, onde deve constar os dados bancários do titular do plano.

| vei | m |
|-----|---|
| bu  | 0 |
| ~~  | ~ |

| ← Conta bancária   |           |
|--------------------|-----------|
| Nu Pagamentos S.A. |           |
| A sincia           |           |
| 1                  | DV        |
| - Tipo Conta       |           |
| CONTA CORRENTE     | ~         |
| Conta              |           |
|                    |           |
|                    |           |
|                    | ATUALIZAR |
|                    |           |
|                    |           |

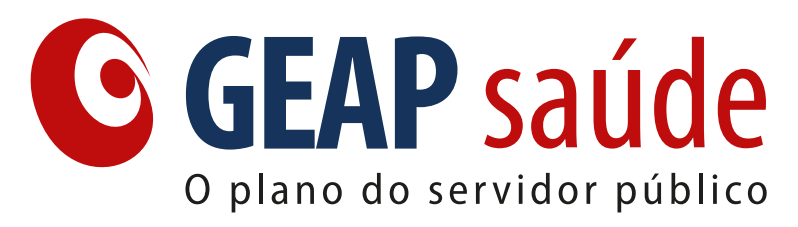

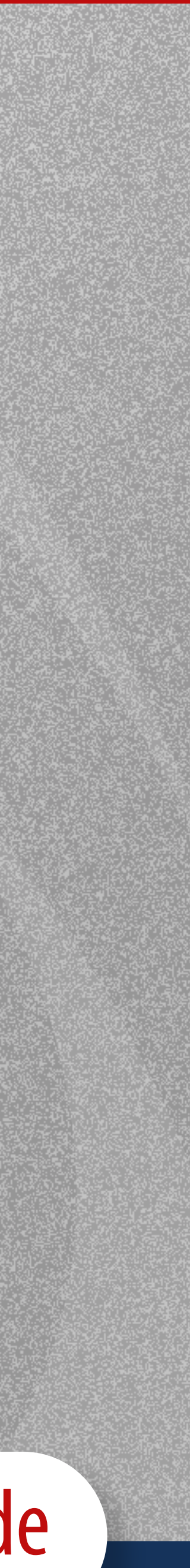

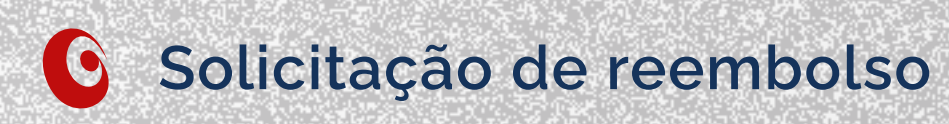

## Preencha os **dados da solicitação** conforme indicado em cada campo.

## Em seguida clique em Salvar e Prosseguir

| 💎 🖹 📋 17:33                                                  | ÷        | Dados da Solicitação             |               |
|--------------------------------------------------------------|----------|----------------------------------|---------------|
| Dados da Solicitação                                         | <b>—</b> | Data do Atendimento              | ÷             |
| Selecione uma Justificativa                                  | <b>.</b> | - Selecione um Tipo de Reembolso | -             |
| \$<br>- Valor da Nota Fiscal Eletrônica / Recibo<br>R\$ 0,00 |          |                                  |               |
| Data do Atendimento 📩                                        | Tr       | Motivo da Solicitação            |               |
| Selecione um Tipo de Reembolsœ                               |          |                                  |               |
|                                                              | Ø        | Cancelar Salvar e Prosse         | /3000<br>auir |
|                                                              |          |                                  | 9-an -        |

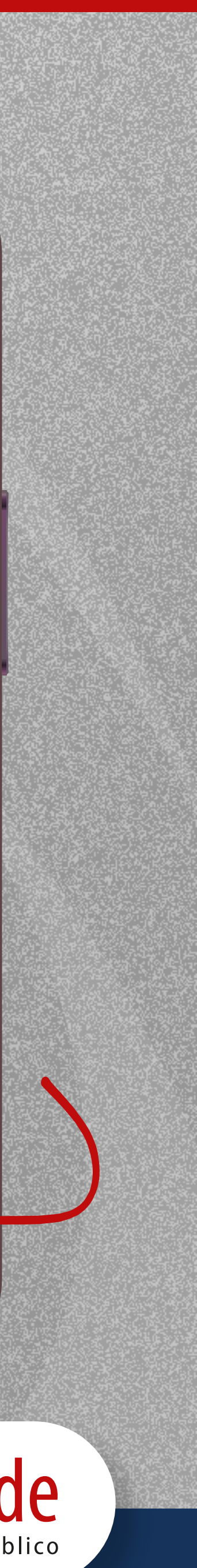

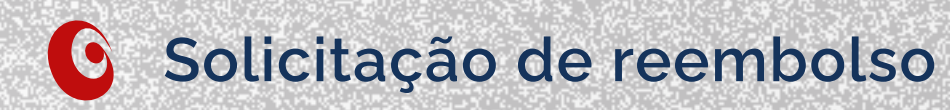

# Insira os documentos obrigatórios em cada campo sinalizado

- · Somente aceitos os seguintes formatos de arquivo: PDF, PNG e
- O tamanho máximo do arquivo é de 2mb;
- Ademais, informa-se que os documentos enviados devem e legíveis;
- Informa-se que para cada solicitação gerada no sistema som poderá ser anexada uma nota fiscal ou recibo;

|           |  | <u>⊸</u><br>← | Anexos          |    |
|-----------|--|---------------|-----------------|----|
|           |  | Bole          | etim Aneste     | és |
|           |  | *Docu         | mento Obrigatór | io |
|           |  | Desc          | crição Cirú     | rç |
|           |  | *Docu         | mento Obrigatór | io |
| a e JPG.; |  | Nota          | a Fiscal/Red    | ci |
| n estar   |  | *Docu         | mento Obrigatór | io |
| omente    |  | Out           | ros             |    |
| Smerice   |  | *Docu         | mento Opcional  | 01 |
|           |  | $\otimes$     | Cancelar        |    |
|           |  |               |                 |    |

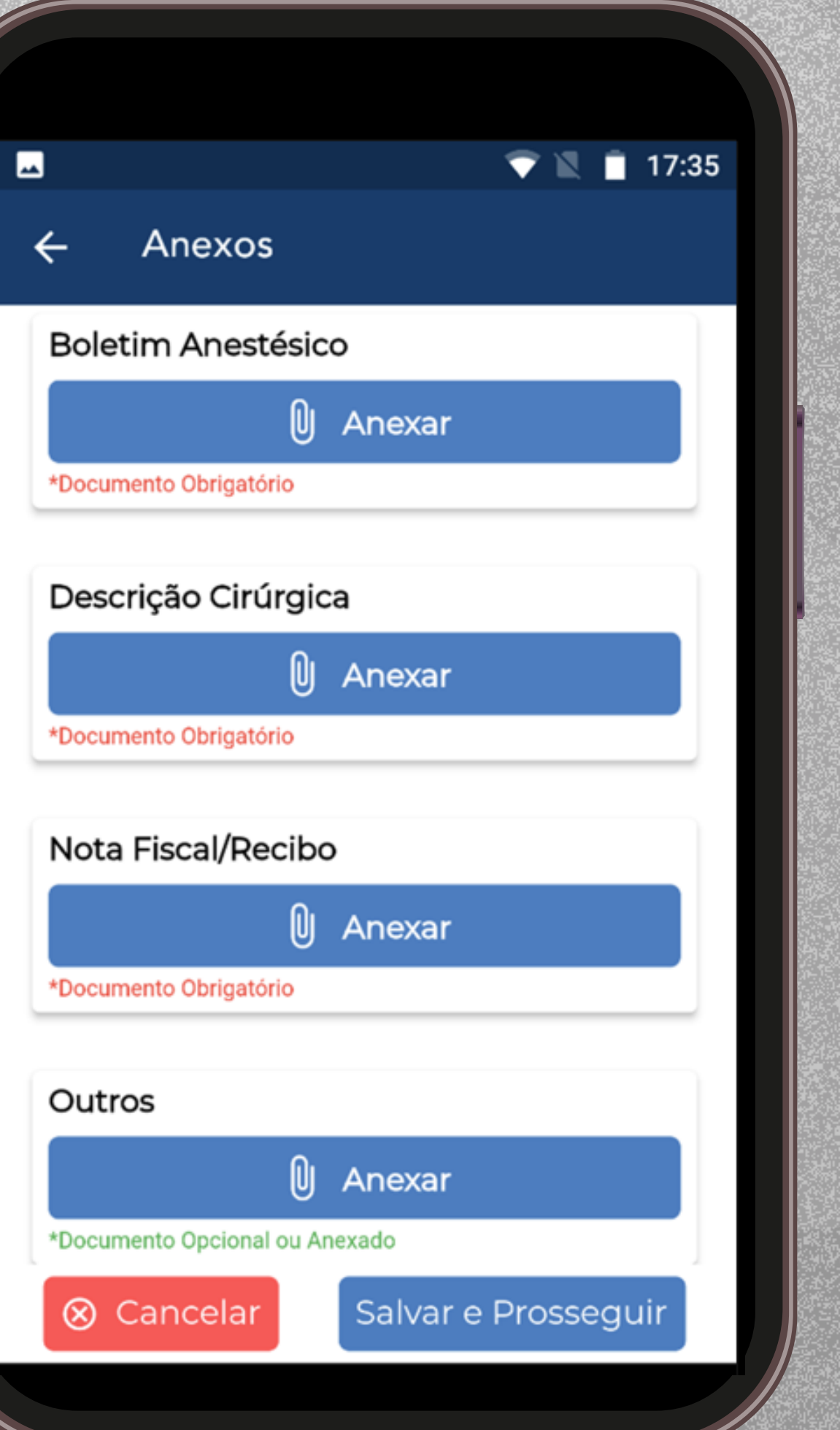

**GEAP saúde** O plano do servidor público

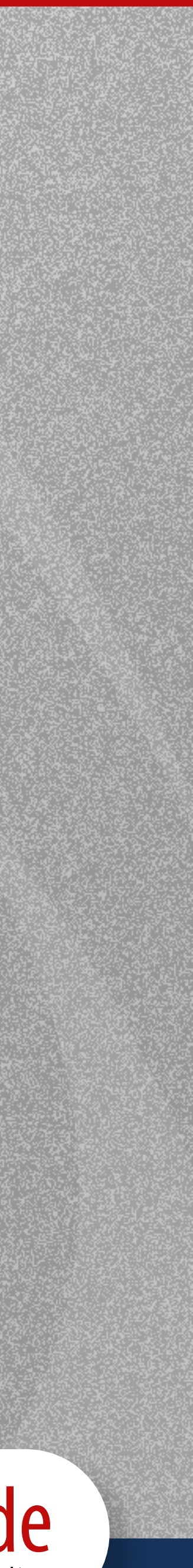

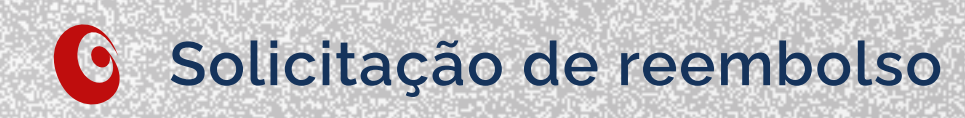

## Após inserir **todos os documentos**, será possível **visualizar** o arquivo enviado e, **se necessário**, excluí-lo

Após conferir os dados, clique em **Salvar e Prosseguir** 

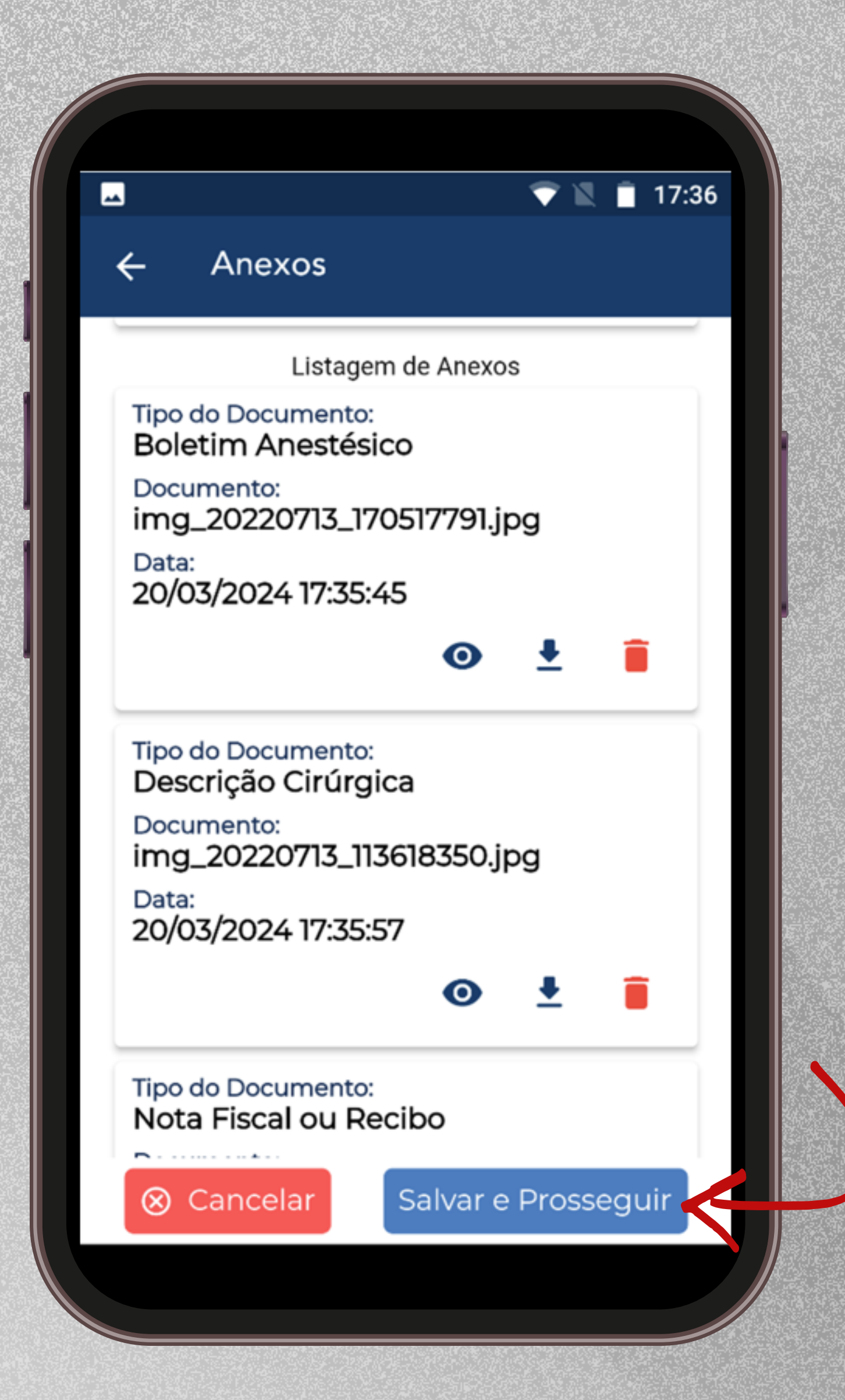

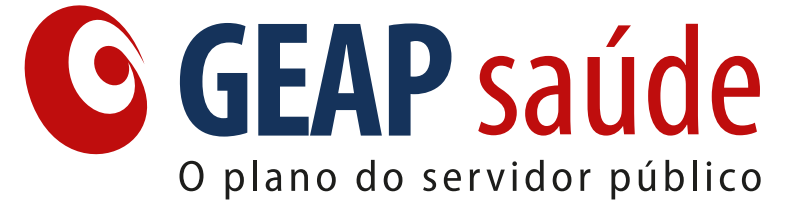

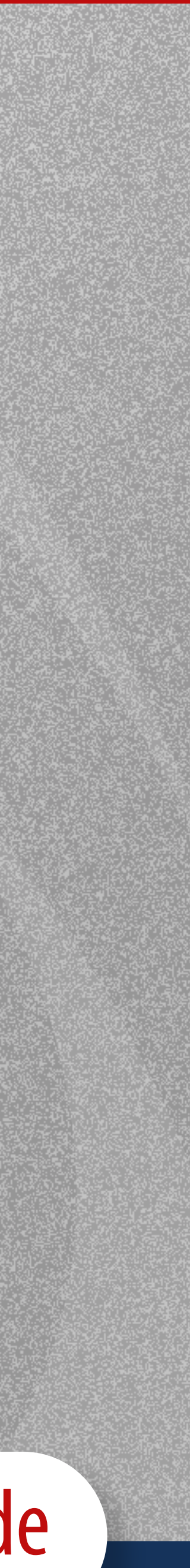

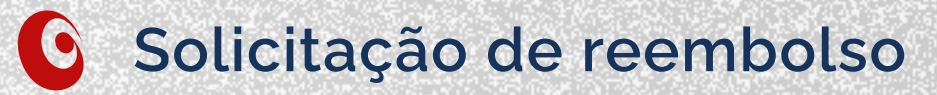

## Antes de **finalizar** a solicitação de reembolso será necessário realizar a **leitura** e o **aceite** da **Declaração de Responsabilidade**

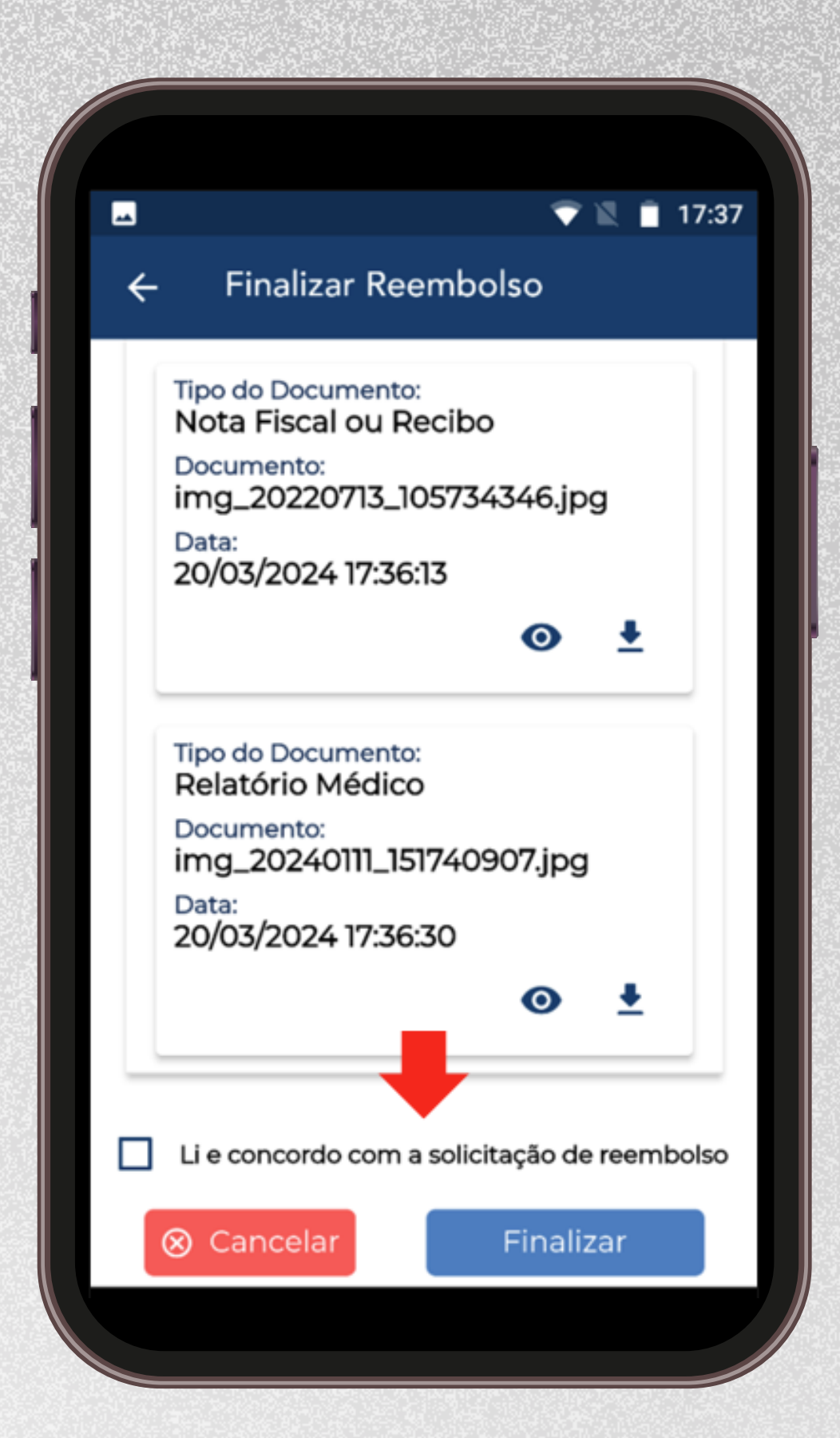

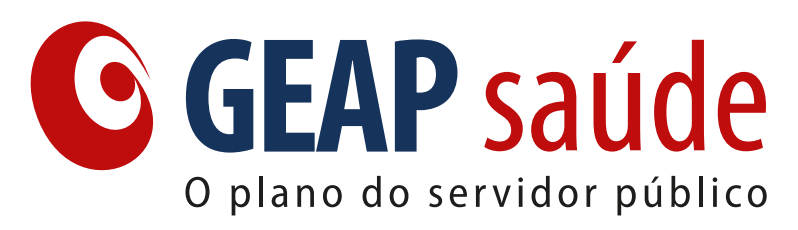

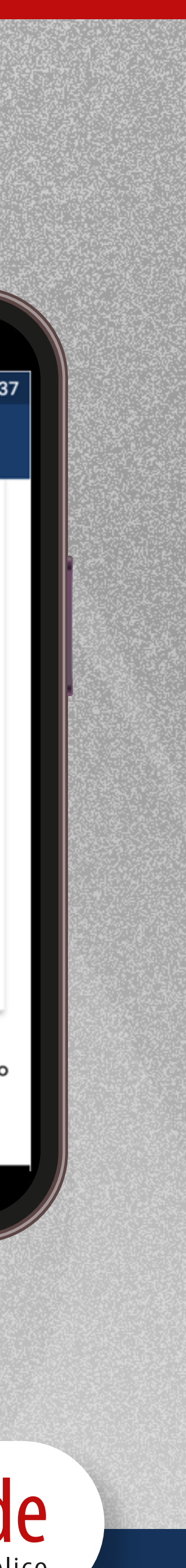

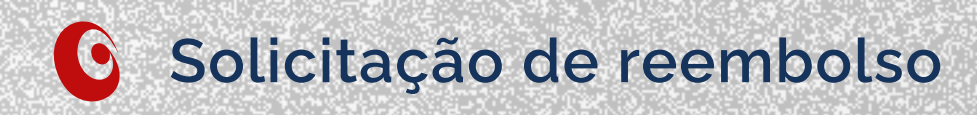

## Ao finalizar a solicitação, você receberá o **número de protocolo** para realizar o **acompanhamento** do processo de reembolso

# Confira as **informações** da solicitação e clique em **Fechar**

| _ |  |
|---|--|

#### 🔷 📉 🚦 17:14

#### × Solicitação de Reembolso

#### Protocolo

Número do protocolo

#### 3230802024032524111246

Beneficiário/Dependente Selecionado

Beneficiário/Dependente

Número da Carteira

CPF

#### Dados Bancários

Titular da Conta

✓ Fechar

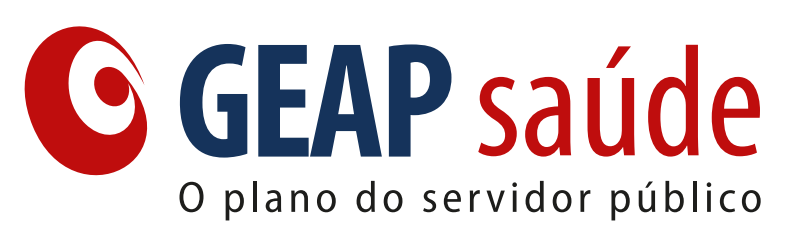

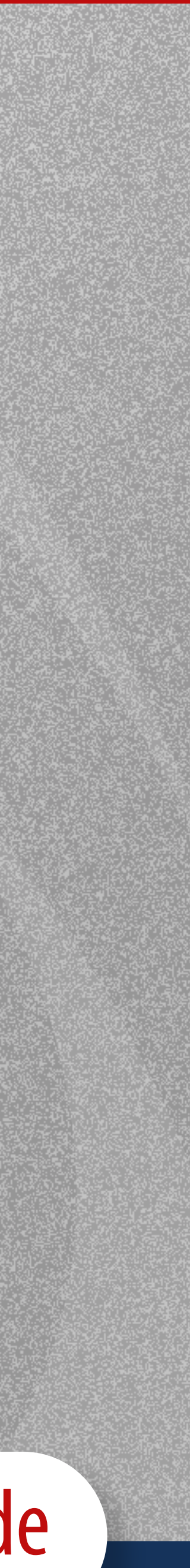

# Solicitação de Reembolso em edição

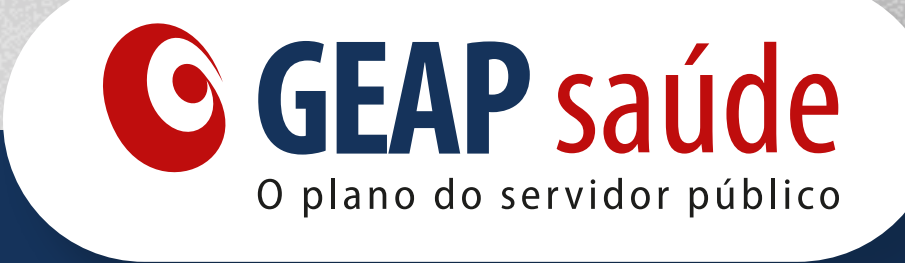

 •
 •
 •
 •
 •
 •
 •
 •
 •
 •
 •
 •
 •
 •
 •
 •
 •
 •
 •
 •
 •
 •
 •
 •
 •
 •
 •
 •
 •
 •
 •
 •
 •
 •
 •
 •
 •
 •
 •
 •
 •
 •
 •
 •
 •
 •
 •
 •
 •
 •
 •
 •
 •
 •
 •
 •
 •
 •
 •
 •
 •
 •
 •
 •
 •
 •
 •
 •
 •
 •
 •
 •
 •
 •
 •
 •
 •
 •
 •
 •
 •
 •
 •
 •
 •
 •
 •
 •
 •
 •
 •
 •
 •
 •
 •
 •
 •
 •
 •
 •
 •
 •
 •
 •
 •
 •
 •
 •
 •
 •
 •
 •
 •
 •
 •
 •
 •
 •
 •

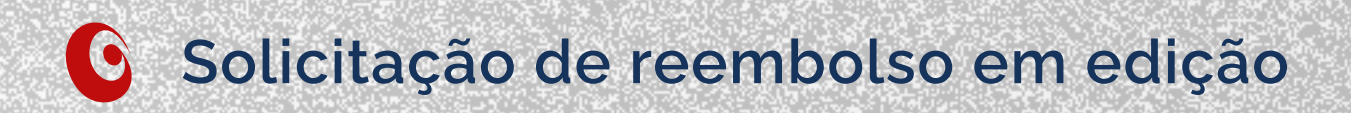

## Para **continuar editando** uma solicitação já iniciada clique em **Consultar**

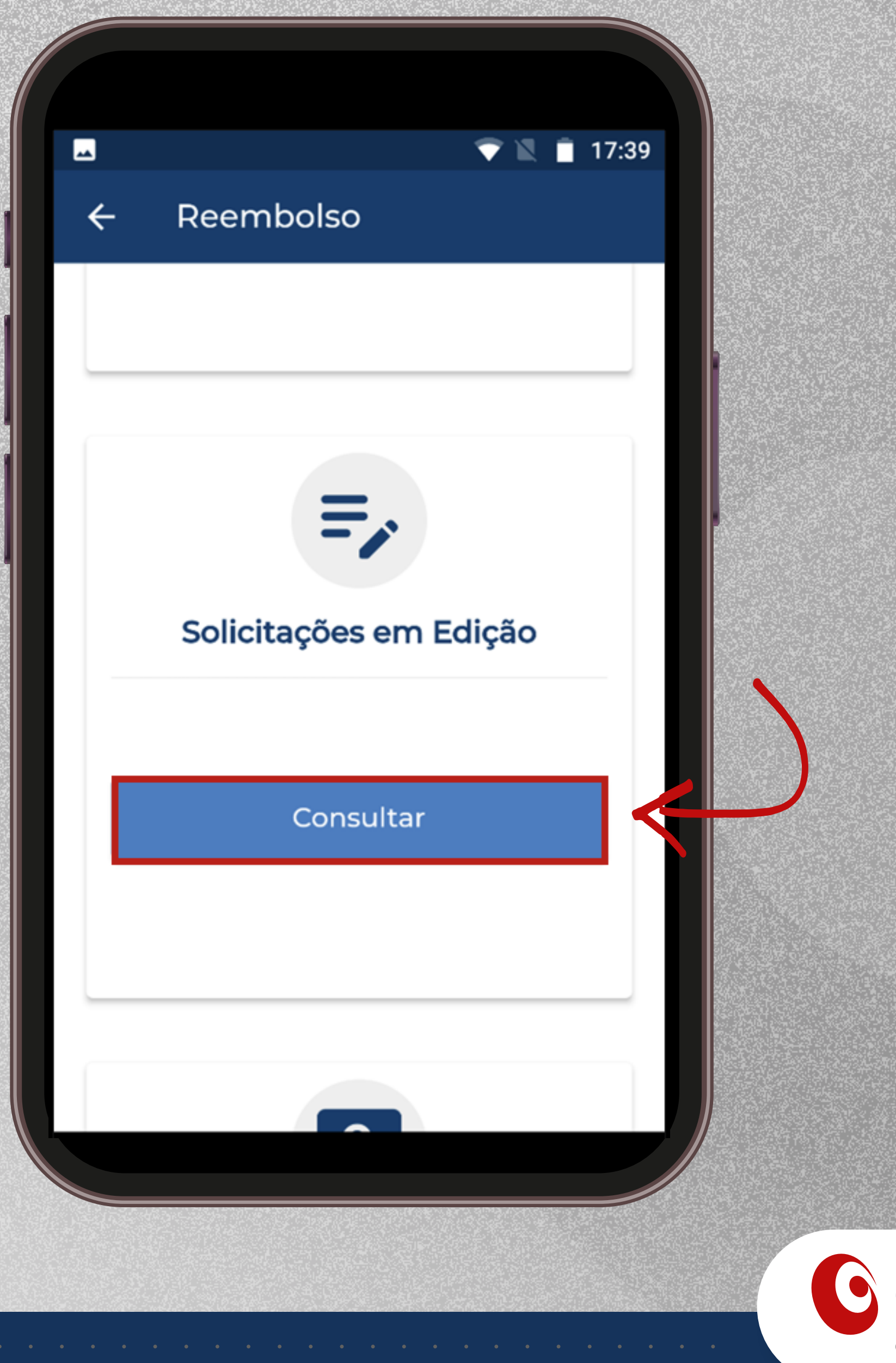

**GEAP Saúde** O plano do servidor público

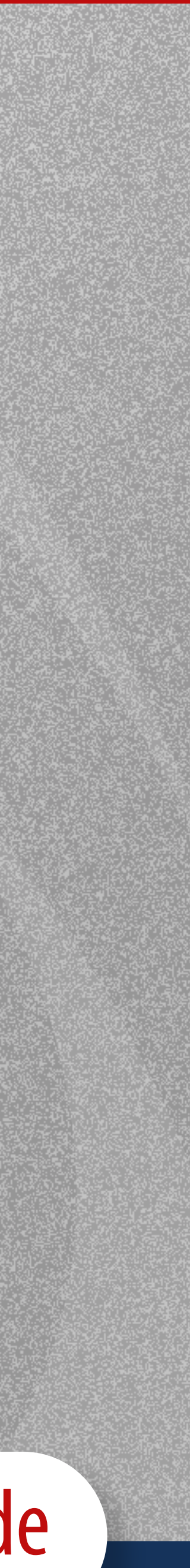

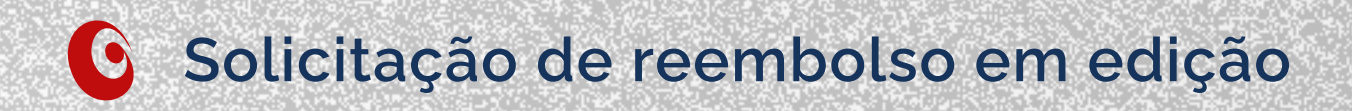

# Escolha a solicitação que deseja editar e clique no ícone 🖉 para continuar preenchendo as informações necessárias

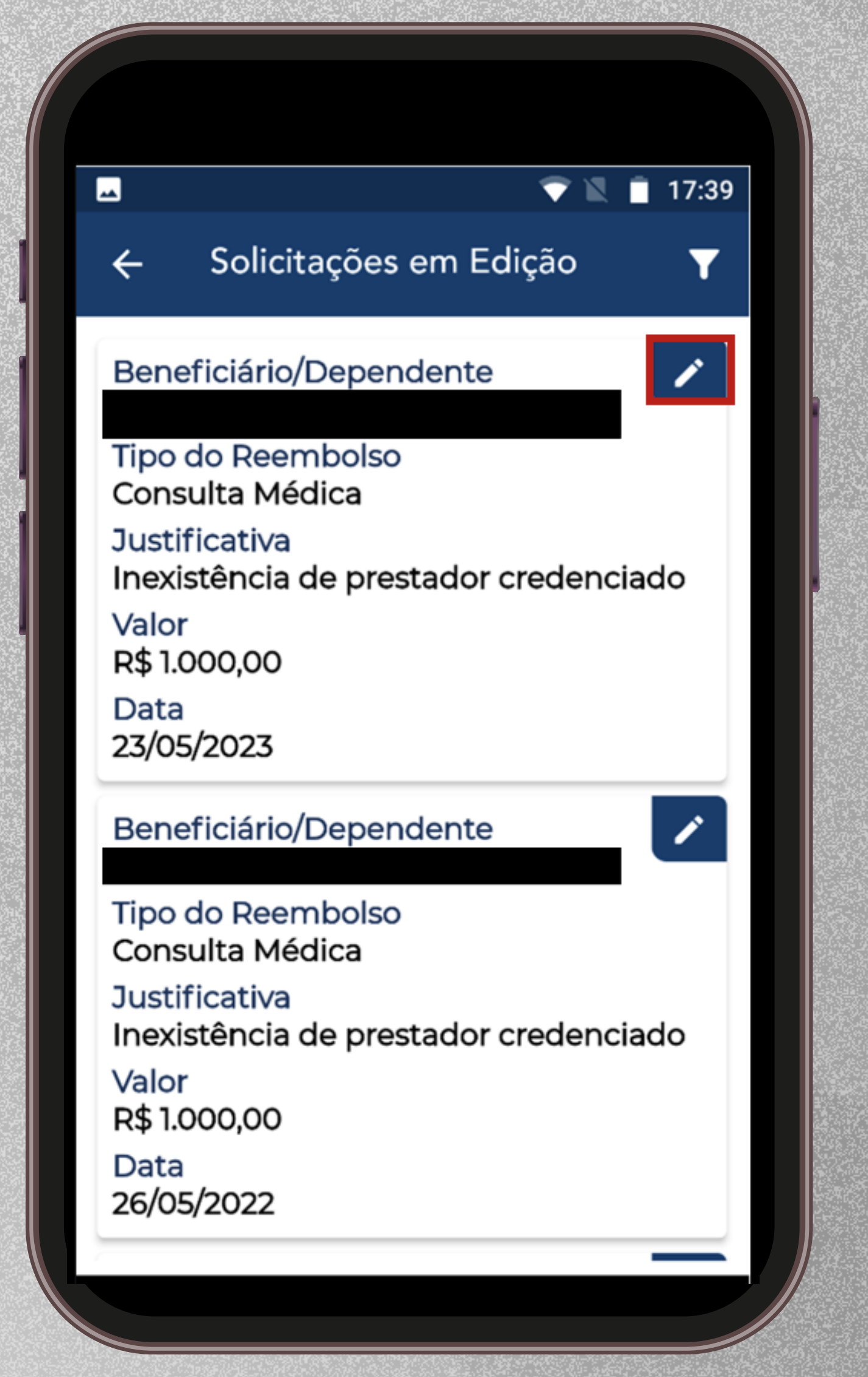

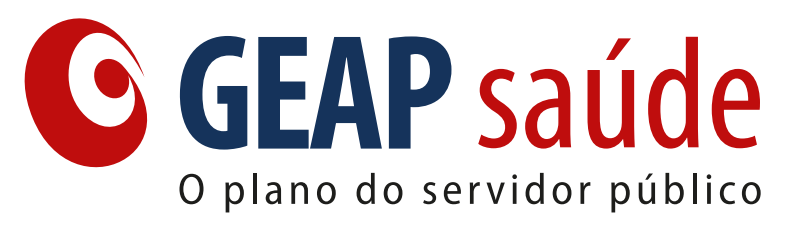

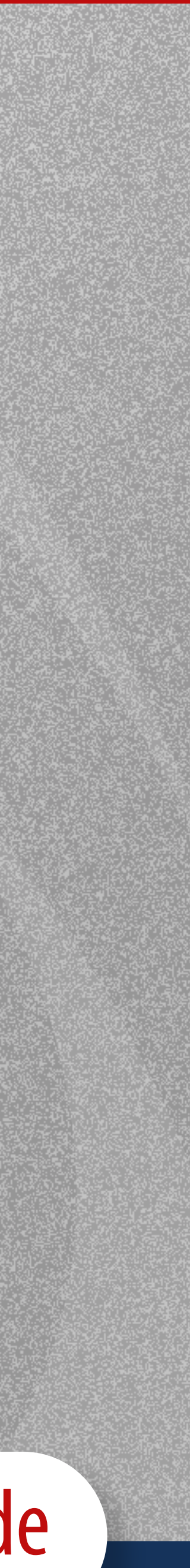

# Acompanhamento da solicitação de reembolso

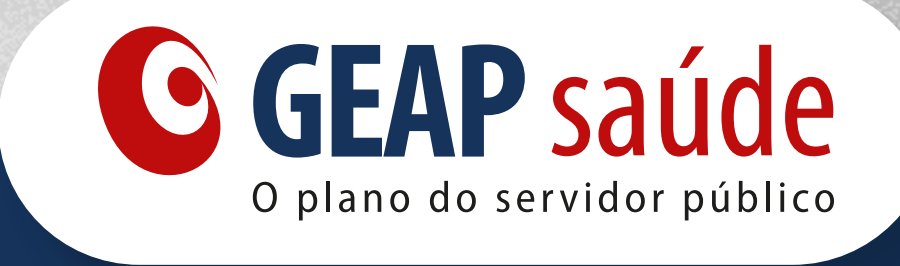

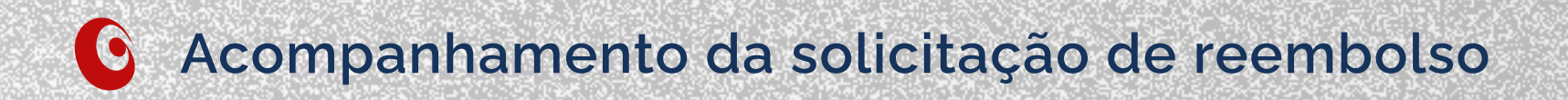

# Para verificar o andamento da solicitação de reembolso, clique em **Acompanhar**

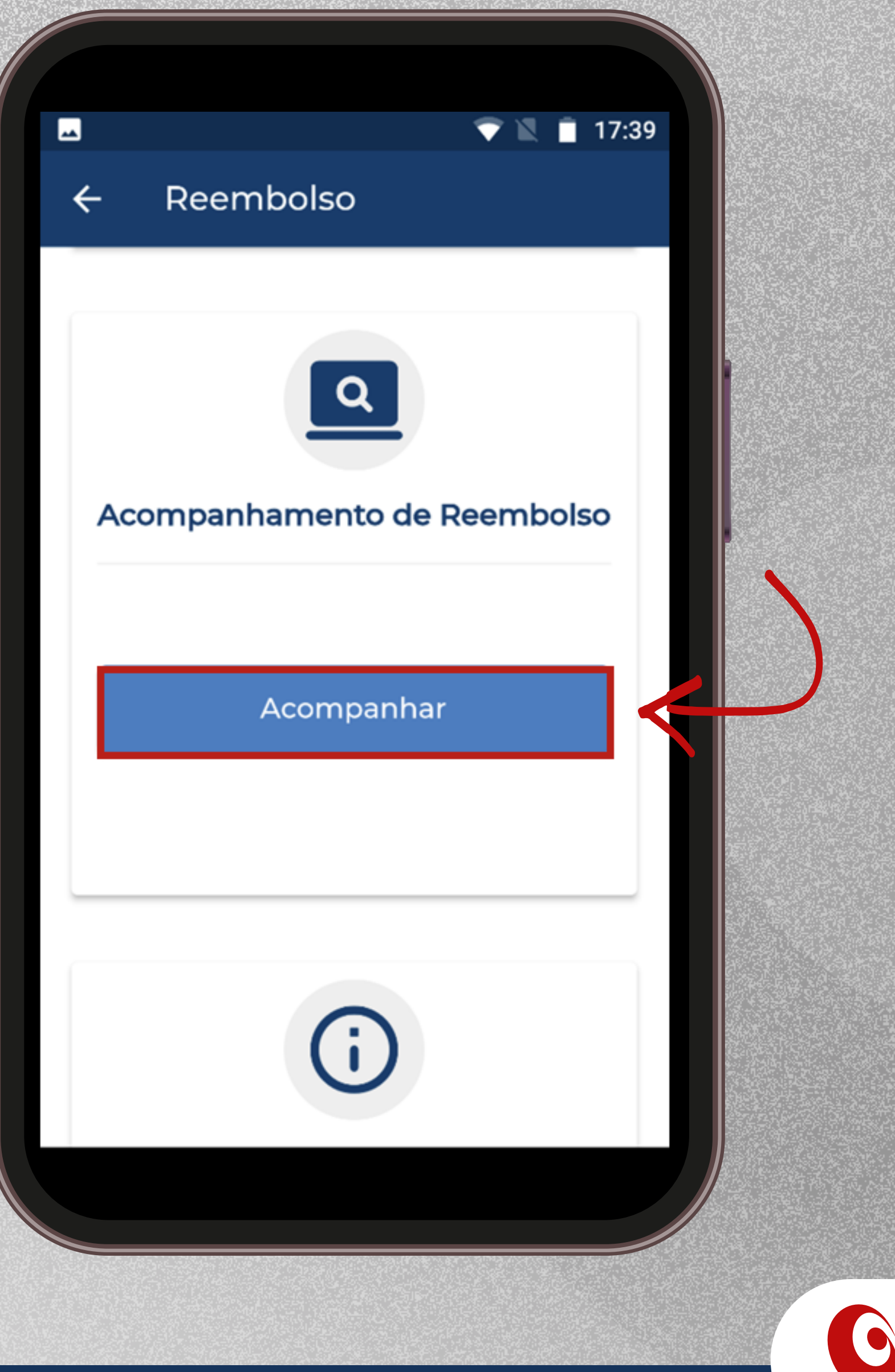

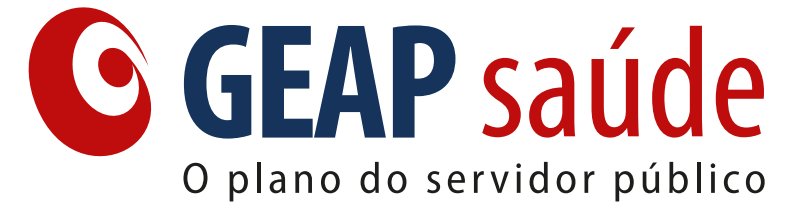

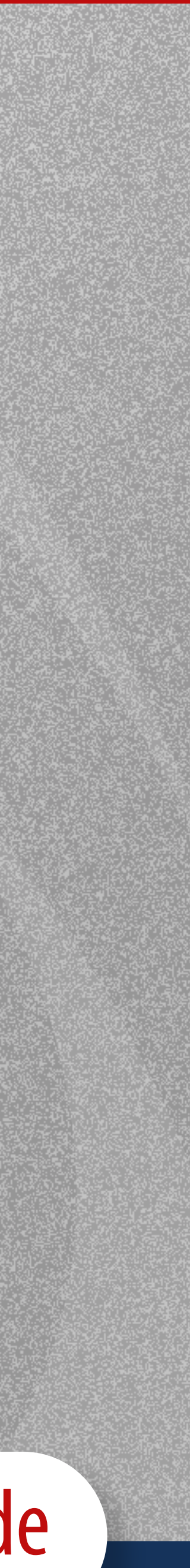

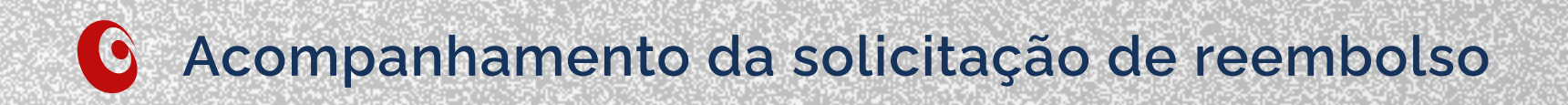

# Busque o processo que deseja acompanhar pelo **número de protocolo** ou procure entre os **processos listados** ao longo da página

**Obs.:** É possível filtrar os processos que possuem pendência registrada

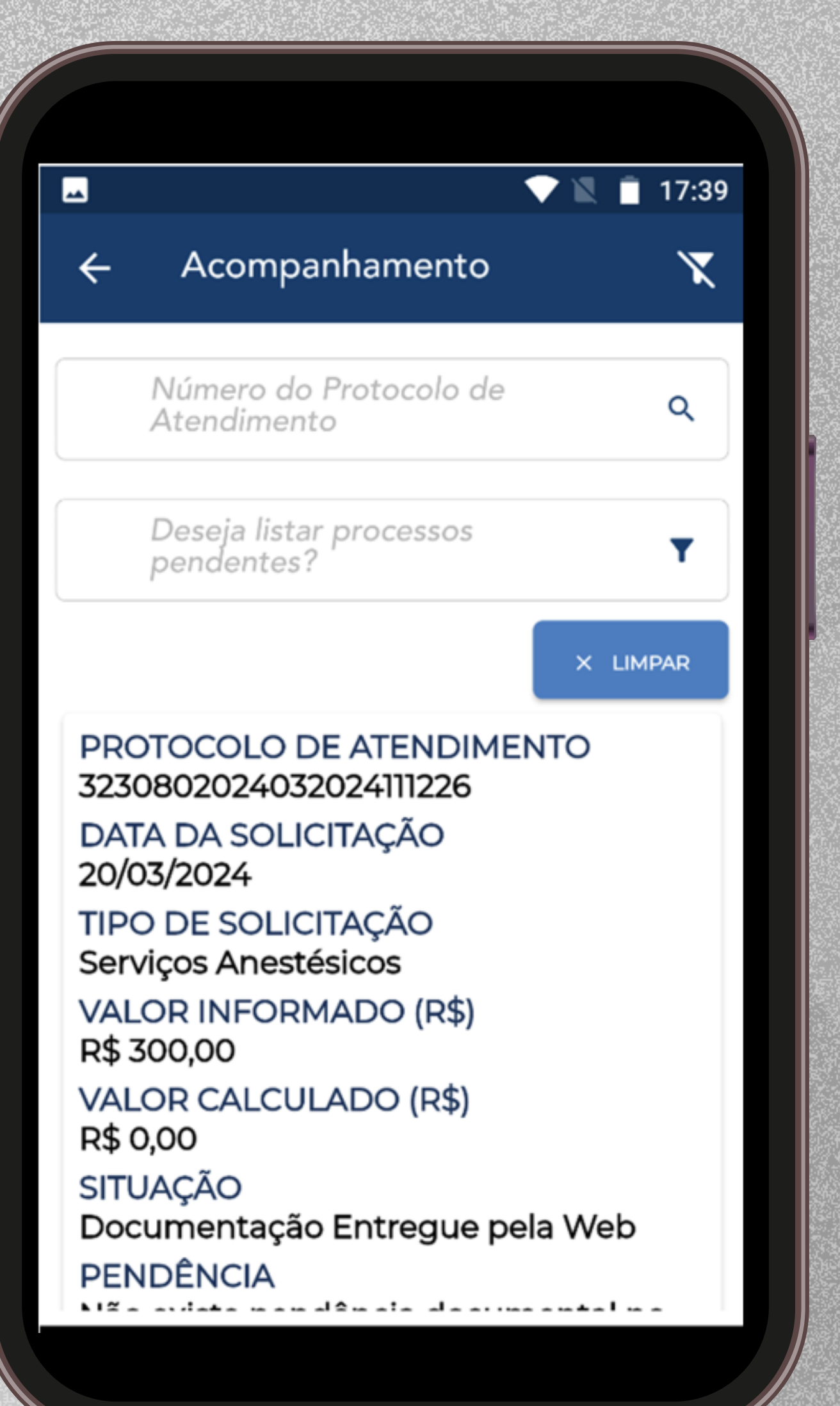

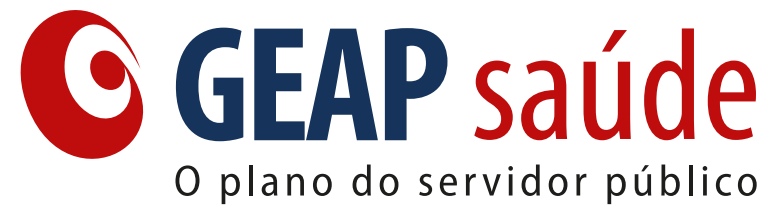

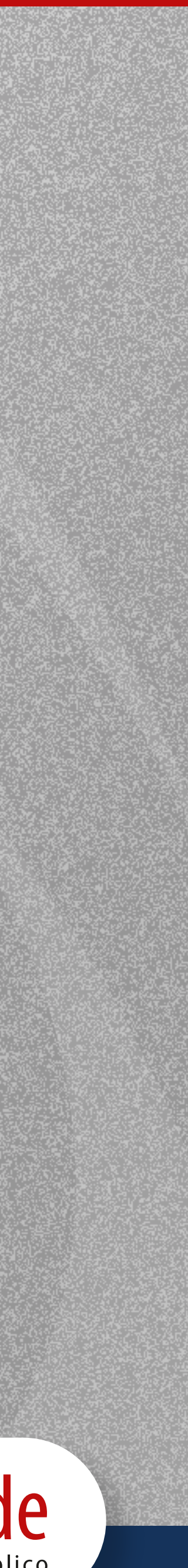

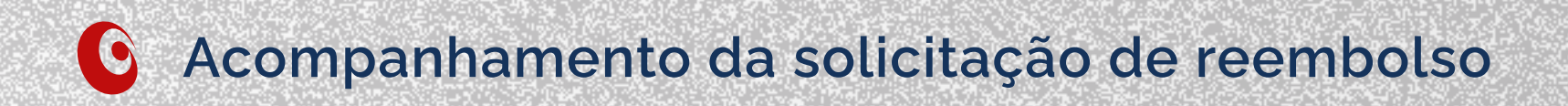

# Clique em **Status e Documentos Enviados** para ter uma visualização ampla do processo.

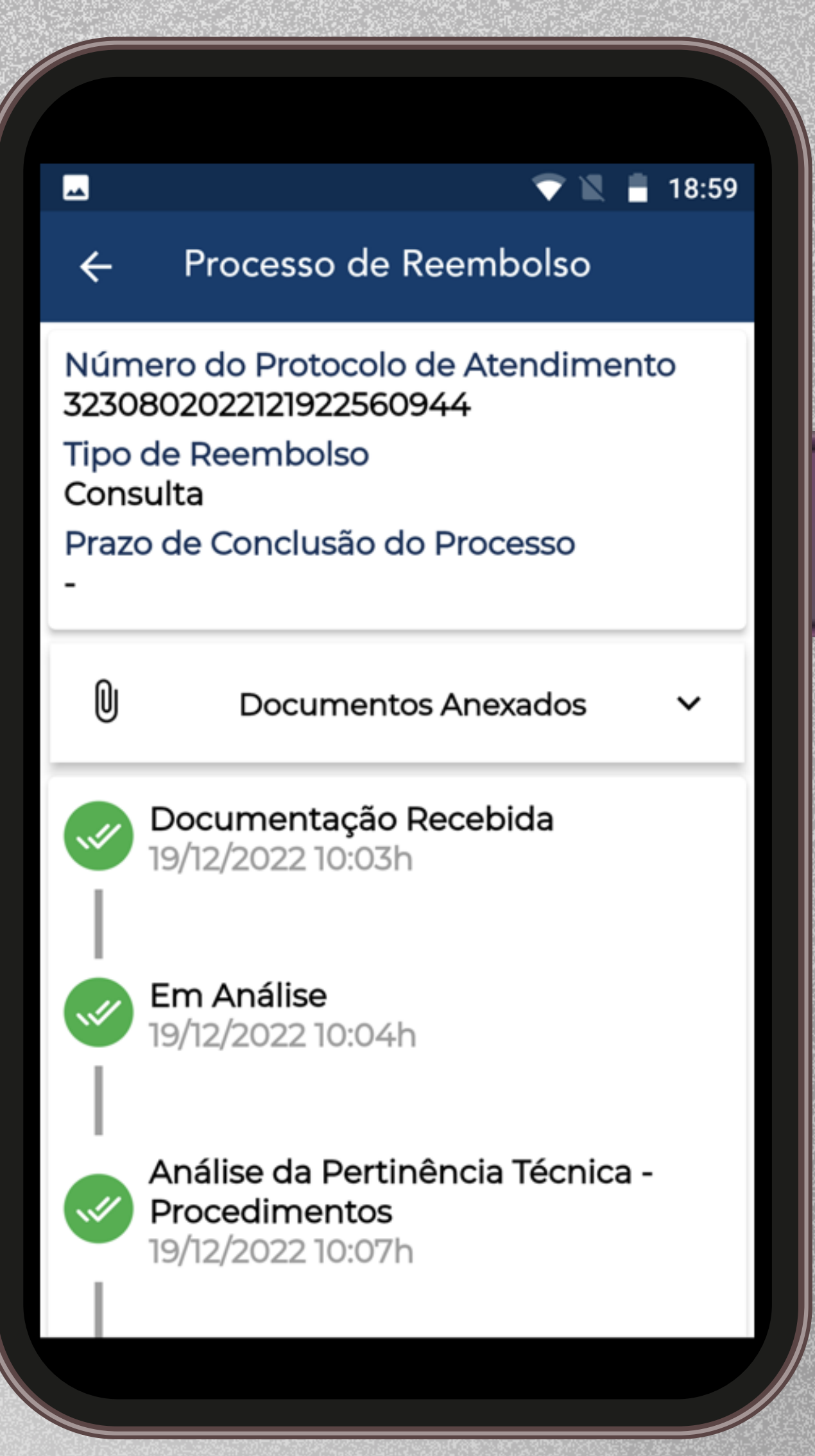

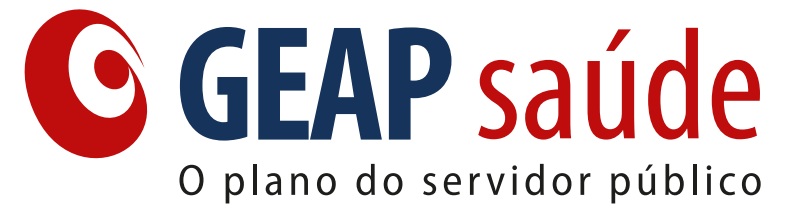

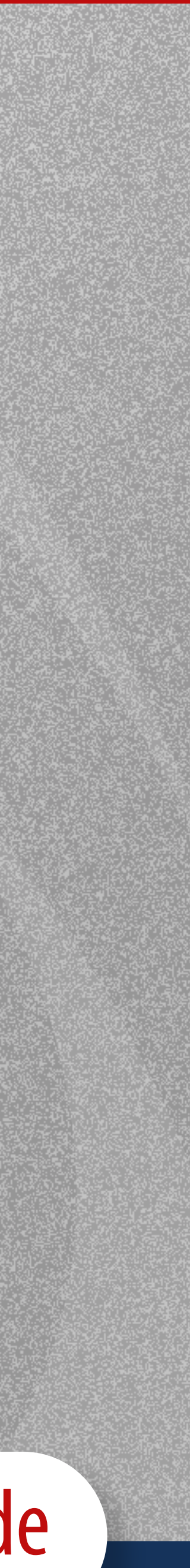

# Informações Gerais

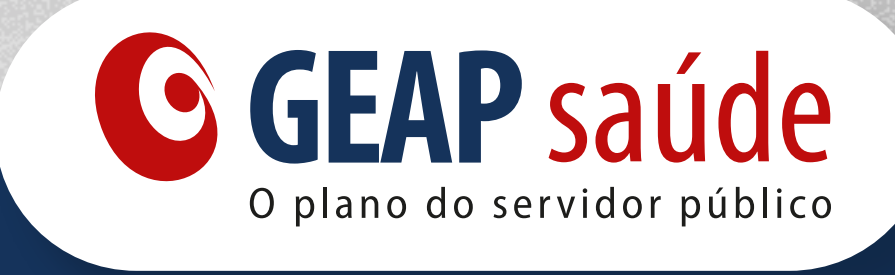

 •
 •
 •
 •
 •
 •
 •
 •
 •
 •
 •
 •
 •
 •
 •
 •
 •
 •
 •
 •
 •
 •
 •
 •
 •
 •
 •
 •
 •
 •
 •
 •
 •
 •
 •
 •
 •
 •
 •
 •
 •
 •
 •
 •
 •
 •
 •
 •
 •
 •
 •
 •
 •
 •
 •
 •
 •
 •
 •
 •
 •
 •
 •
 •
 •
 •
 •
 •
 •
 •
 •
 •
 •
 •
 •
 •
 •
 •
 •
 •
 •
 •
 •
 •
 •
 •
 •
 •
 •
 •
 •
 •
 •
 •
 •
 •
 •
 •
 •
 •
 •
 •
 •
 •
 •
 •
 •
 •
 •
 •
 •
 •
 •
 •
 •
 •
 •
 •
 •

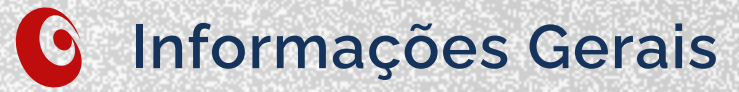

No campo **Informações Gerais** será possível verificar as normas e **documentações** sobre o processo de Reembolso

Clique em **Saiba Mais** e procure as informações que deseja.

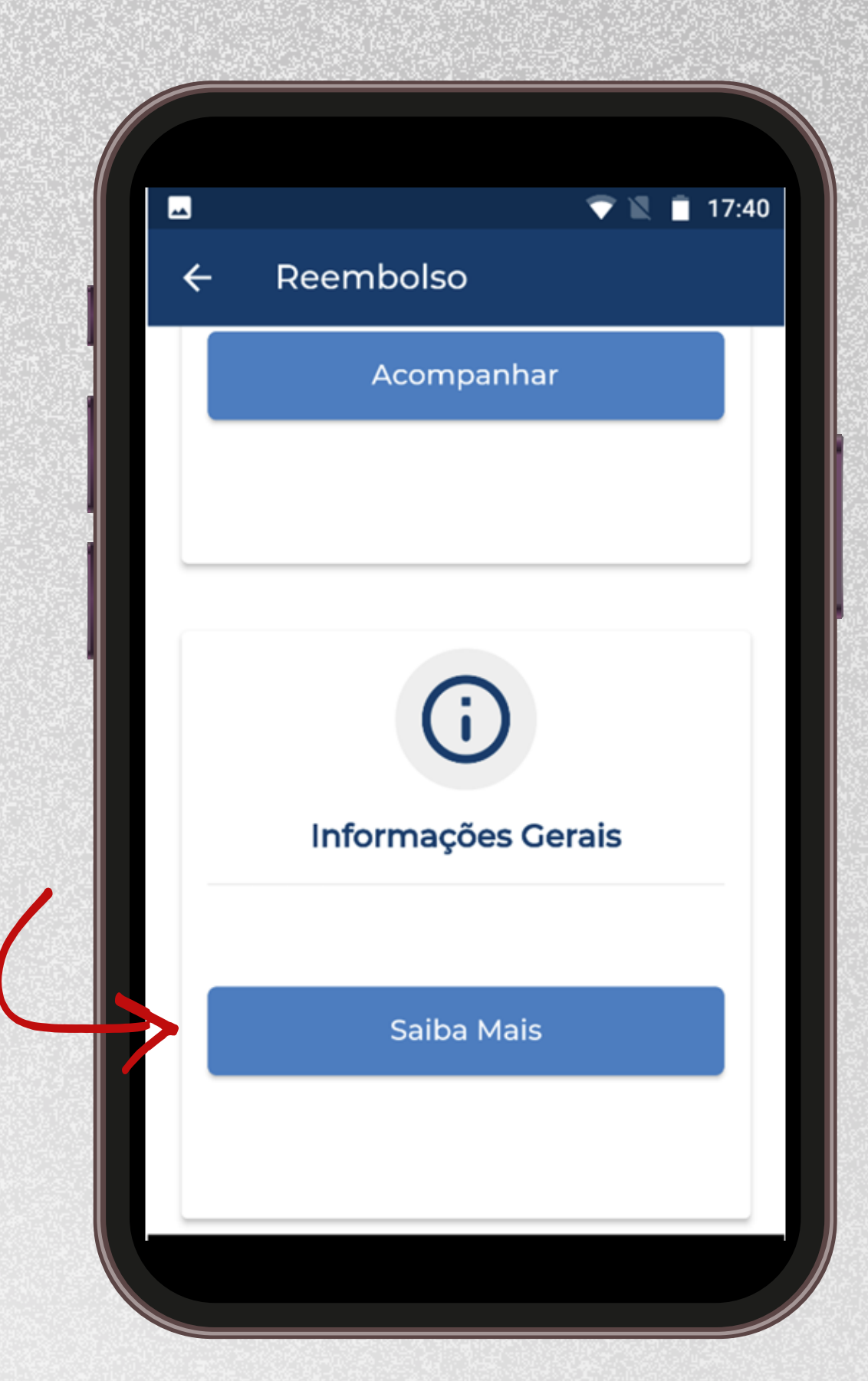

| <b></b>  | <b>T</b>                                           | <b>17:40</b> |
|----------|----------------------------------------------------|--------------|
| ÷        | Informações Gerais                                 |              |
| 0        | Informações Gerais                                 | ~            |
| ۵        | Documentação Reembolso                             | ~            |
| Ô        | Consulta Médica                                    | ~            |
| ~        | Exames                                             | ~            |
| *        | Tratamento Seriado                                 | ~            |
| <u>×</u> | Honorários                                         | ~            |
| å        | Serviços Auxiliares de<br>Diagnóstico e Tratamento | ~            |
| ۲        | Consultas Odontológicas                            | ~            |
| æ        | Exames Odontológicos                               | ~            |
|          |                                                    |              |

| -        | T 🕅 🗎                                                     | 17:4 |
|----------|-----------------------------------------------------------|------|
| ÷        | Informações Gerais                                        |      |
| Ē        | Procedimentos Odontológicos                               | ~    |
| Ħ        | Internações Odontológicas                                 | ~    |
|          | Normas                                                    |      |
| ₫        | Concessão de Reembolso                                    | ~    |
| <u>×</u> | Atribui o direito a solicitar<br>reembolso                | ~    |
| ٥        | Valor do Reembolso                                        | ~    |
| EG       | Canais de Solicitação                                     | ~    |
| ٥        | Prazos para Requisição de<br>Reembolso                    | ~    |
| ≞۹       | Prazos de Análise e Revisão<br>dos Processos de Reembolso | ~    |
|          |                                                           |      |

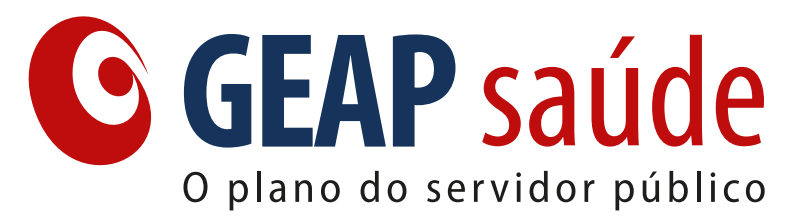

. . . . . . . . . .

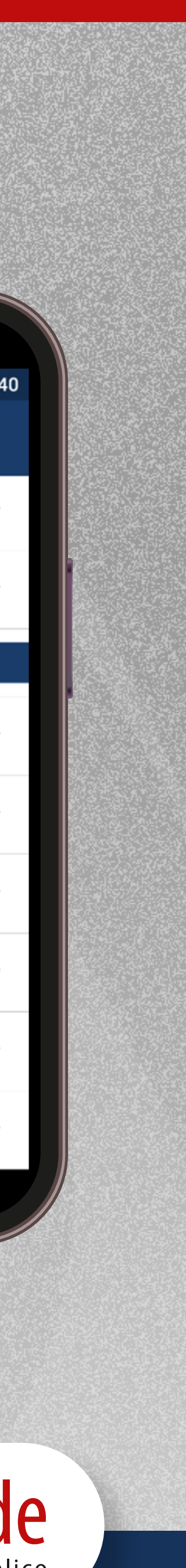

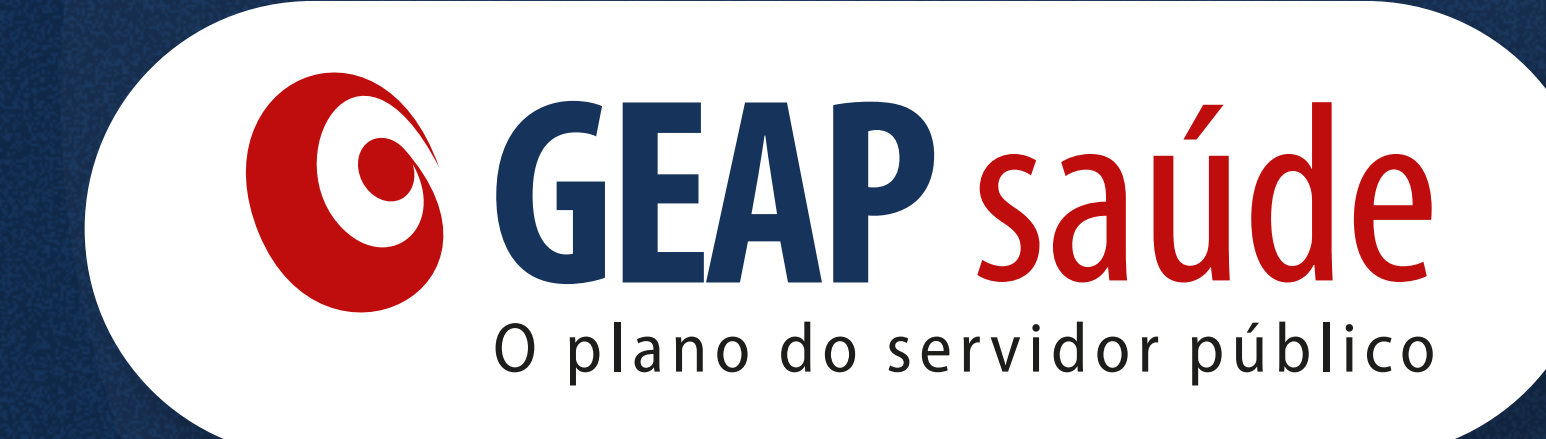